## Huskeseddel

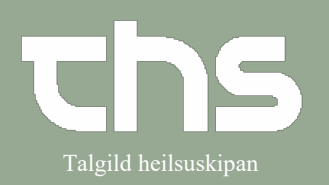

## Henvisning - Assistancerekvisition

| STEP                                                                                                    | SKÆRMBILLEDE                                                                                                    |
|----------------------------------------------------------------------------------------------------|----------------------------------------------------------------------------------------------------|
| Skriv fødselsdag í første felt og tryk                                                                                                    | 260213 Formavn Efternavn                                                                                                    |
| enter eller ikonet med                                                                                                    |                                                                                                    |
| forstørrelsesglas                                                                                                    |                                                                                                    |
| Opret Assistance                                                                                                    | 🕂 Menu 🗱 230262-0JF1, Ø-Test Joensen-Test, 59 år 🔿 🎍                                                                                                    |
| Vælg Henvisning → Send<br>henvisning                                                                                                    | All Ne       Sog i menuen         Oper       Fordeling af lægemiddelkatalog         Arkiv       >         Batient       >         Oversigter       >         Henvisning |
| Henvisning eller Assistance?                                                                                                    |                                                                                                    |
| Obs! Assistancerekvisition vælges<br>når:                                                                                                    | Henvisningstype: O Henvisning <ul> <li>Assistancerekvisition</li> </ul>                                                                                                 |
| <ul> <li>Når der henvises til andet<br/>speciale inden for egen<br/>enhed</li> <li>Når der bedes om tilsyn af<br/>læge</li> <li>Fysioterapi</li> <li>Ergoterapi</li> <li>Klinisk diætist</li> </ul> |                                                                                                    |
| Vælg Assistancerekvisition, Modtagende enhed, Henvisningsskabelon, udfyld felterne og tryk                                                                                                    |                                                                                                    |
| Signici og Schuk.                                                                                                    |                                                                                                    |